## Témakör: Szövegszerkesztés – MS Office Word

## TÁBLÁZAT BESZÚRÁSA

A táblázat mérete

Oszlopok száma

z automatikus méretezés működése

Automatikus méretezés a tartalomhoz

Automatikus méretezés az ablakhoz Beállítások megőrzése új táblázatokhoz

Állandó oszlopszélesség:

Sorok száma:

?

2

Auto

Mégse

÷

÷

÷

Táblázat

R

÷.

1 Táblázat beszúrása

képek

Táblázat beszúrása..

Szöveg<u>b</u>ől táblázat.. Excel-számolótábla

🔏 Kivágás

🗈 Másolás Beillesztés beállításai: ĥ

> Beszúrás Oszlo<u>p</u>ok törlése

Táblázat ti

 $\blacksquare$ 

Jobbra

\*

🚔 Mértékegység: Centi

Táblázat rajzolása

Kész táblázatok

 $\blacksquare$ 

Képek Online Alakzatok

Új táblázat

OK

táblázatok használhatók А adatok megjelenítésére és igazításra is. A táblázat celláiban elhelyezhetünk képeket, szövegeket vagy egyéb objektumokat.

Sok hasznos beállítási lehetőséget találunk a Táblázateszközök Elrendezés menüszalagon is.

A legfontosabb műveletek közé tartozik egy új sor, új oszlop beszúrása, sorok, oszlopok törlése. Több kijelölt cellából egy cellát készíthetünk a cellák egyesítése menüponttal.

A cellák feloszthatók a cellák felosztása menüponttal. Ilyenkor meg kell adni, hogy egy cellából hány sort és hány oszlopot szeretnénk készíteni.

Beállíthatjuk a cellák méreteit.

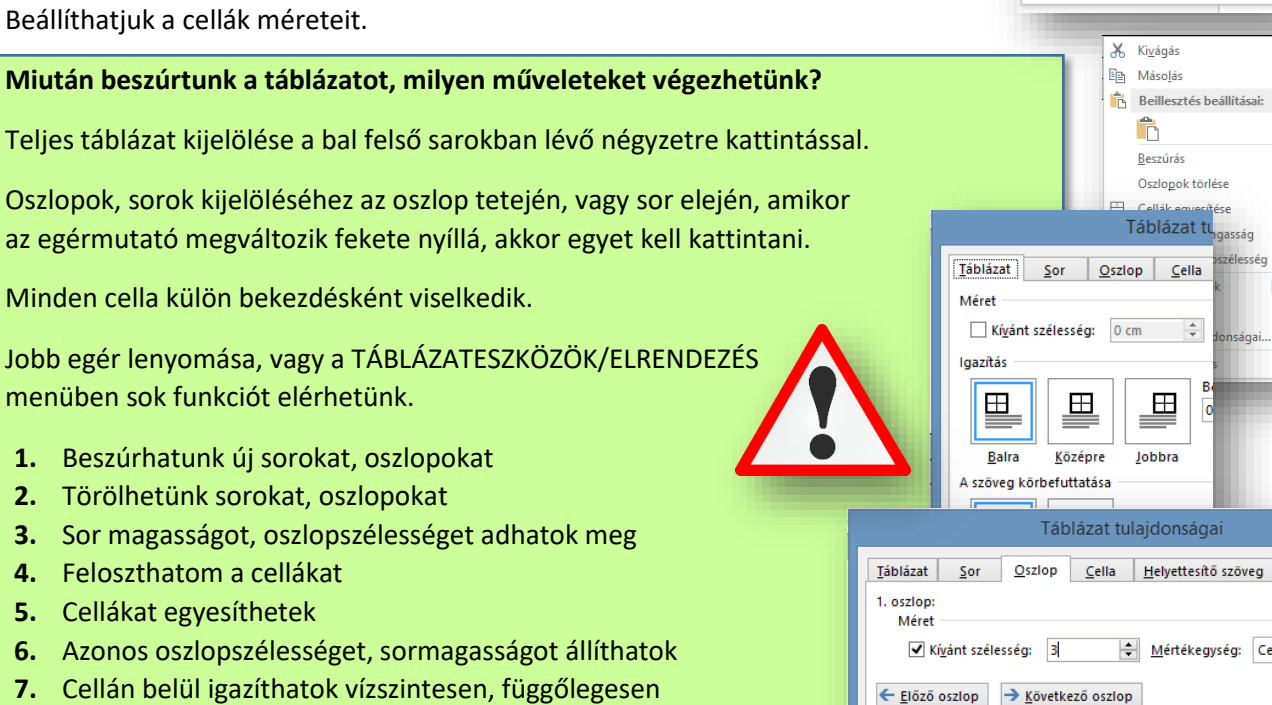

- 8. Szegélyeket tehetek a táblázatra
- Mintázatot tehetek cellákra, vagy a teljes táblázatra

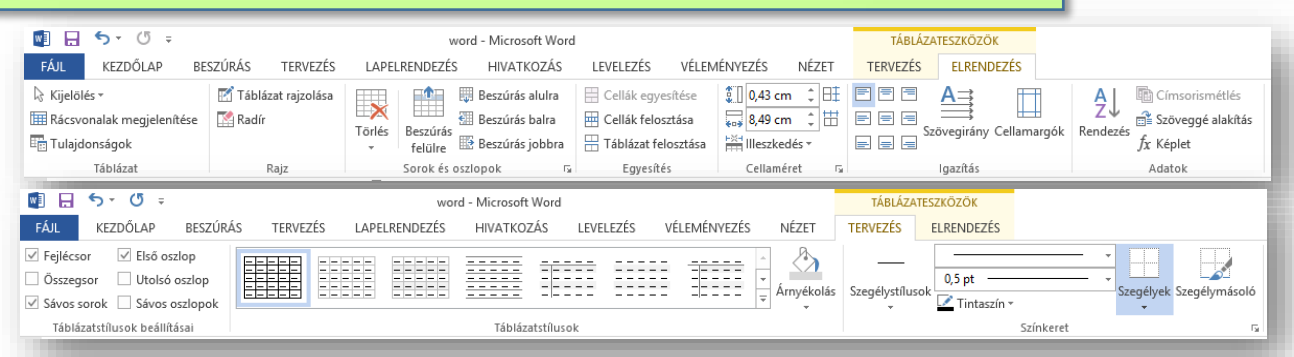

A táblázat beszúrásakor megjelenő ideiglenes eszköztárakon egyértelmű lehetőségeket találunk.

Az elrendezés fülön célszerű sorban kipróbálni a lehetőségeket. Fontos a sorok beszúrása; törlése, a cellák felosztása; egyesítése; a sorok magassága, oszlopok szélessége; azonos sor- és oszlopmagasság beállítása; cellán belüli rendezések; szövegirány; stb.

A tervezés fülön lévő formázási lehetőségek helyett, inkább a kezdőlap funkcióit használjuk.

## Témakör: Szövegszerkesztés – MS Office Word

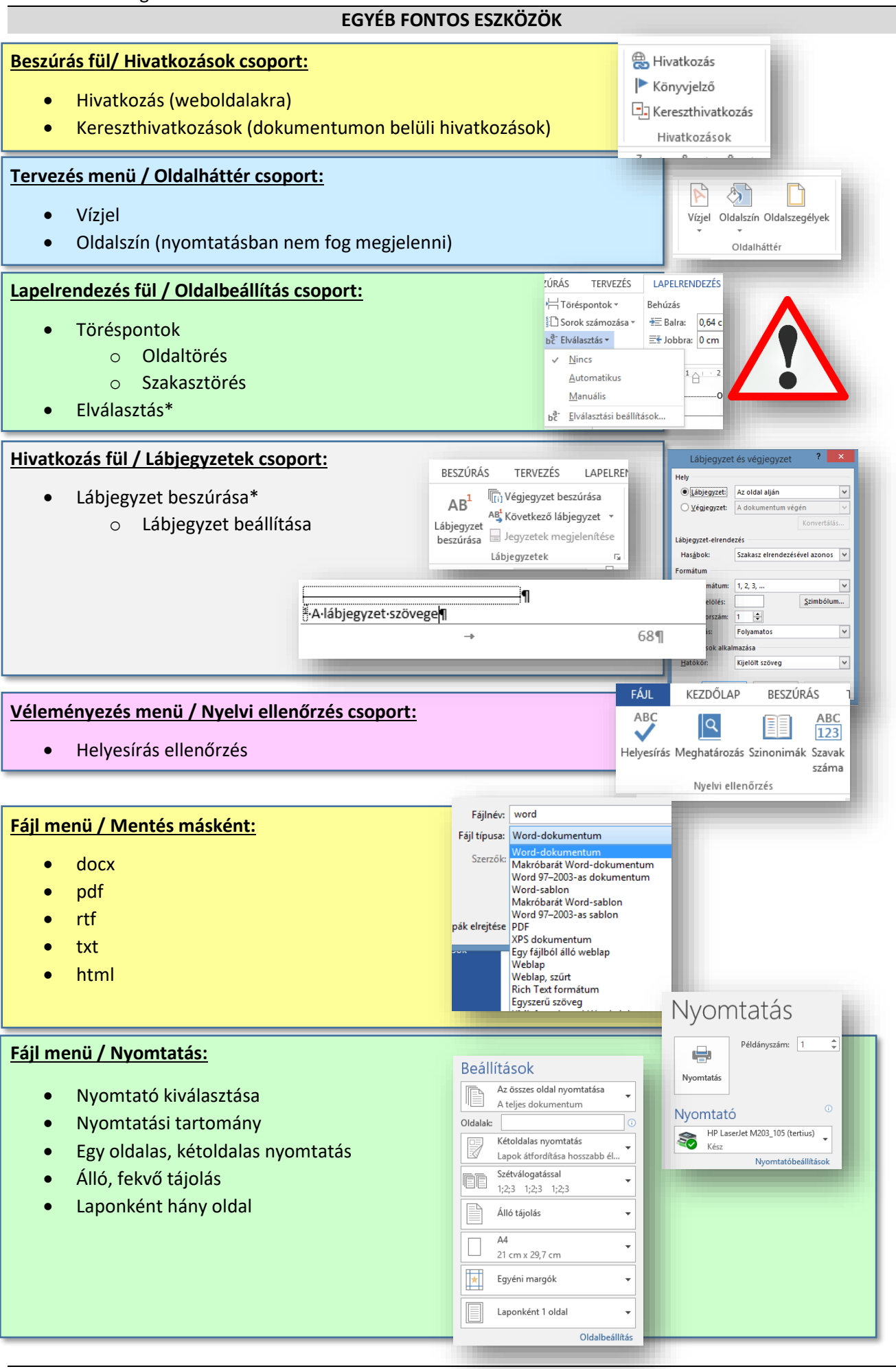

## 04/11. GYAKORLATI FELADAT

- 1. Nyisd meg a feladathoz tartozó nyersanyagot!
- 2. Szúrjál be egy 4 oszlopból és 6 sorból álló táblázatot a lap tetejére!
- **3.** A táblázat oszlopai sorra legyenek 1; 5; 2; 2 cm szélesek! AZ első sor legyen 1 cm magas, az összes többi sor magassága legyen 0,6 cm!
- 4. A táblázat legyen jobbra rendezve, és legyen körbe futtatva szöveggel!
- 5. Az utolsó sort töröld!
- 6. Vágd ki a szöveg végén lévő öt sort és illeszd be a táblázat első két oszlopába!
- **7.** A táblázat első sorában a szöveg legyen félkövér és vízszintesen függőlegesen középre igazítva! A cellák mintázata legyen 15%-os szürke!
- 8. A negyedik oszlop alsó négy cellája legyen egyesítve!
- 9. A harmadik oszlop alsó négy cellájának mintázata legyen négy különböző színnel színezve!
- 10. A cellába írd be az "ÍRÓK" szöveget, és rendezd a cella közepére elforgatva a minta alapján!
- 11. A második bekezdés elején a névre tegyél lábjegyzetet, melybe alura gépeld be a "amerikai író, újságíró, humorista" szöveget!
- Az oldalra állítsál be vízjelet átlósan! A szöveg legyen: "HÍRES ÍRÓK"!
- Az oldal színe (amely nyomtatásban nem jelenik meg), legyen világoszöld!
- 14. Mentsd a dokumetumot először táblázat.docx néven az asztalra!
- **15.** Majd mentsd el pdf formátumban azonos néven, szintén az asztalra!

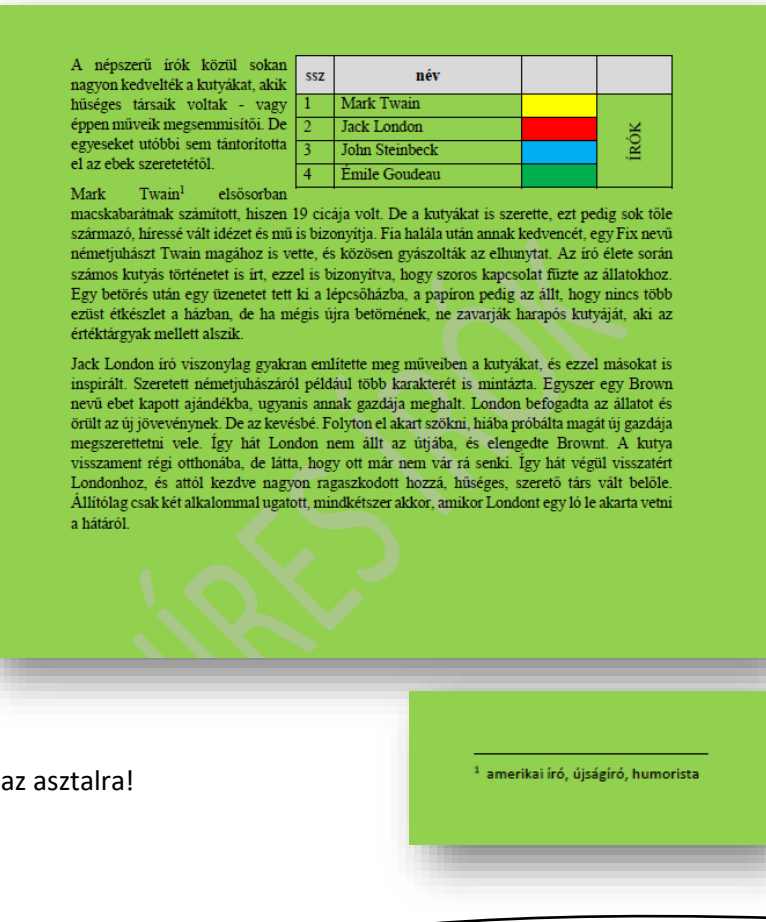